# Sx500系列堆疊式交換機上的管理訪問方法訪問 配置檔案設定

#### 目標

本文檔的目標是幫助配置Sx500系列可堆疊交換機上的訪問配置檔案設定。訪問配置檔案使用 訪問方法根據授權和身份驗證對訪問請求進行分類。每個訪問配置檔案與一組規則相關聯,以 管理組織的安全性。訪問配置檔案幫助使用者通過某些管理方法(如telnet、SSH、HTTP等 )訪問網路裝置,並且可以在訪問配置檔案中配置這些裝置

## 適用裝置

·Sx500系列堆疊式交換器

### 軟體版本

•1.3.0.62

## 訪問配置檔案設定

步驟1.登入到Web配置實用程式,然後選擇**Security** > Mgmt Access Method > Access Profiles。*Access Profile*頁面隨即開啟:

| Acc  | cess Profiles                       |  |
|------|-------------------------------------|--|
| Acti | tive Access Profile: None           |  |
| Acc  | cess Profile Table                  |  |
|      | Access Profile Name<br>Console Only |  |
|      | Add Delete                          |  |
|      | Profile Rules Table                 |  |

步驟2.在Active Access Profile欄位中,從下拉式清單中選擇要啟用的其中一個存取配置檔案 。

步驟3.要新增新的訪問配置檔案,請按一下Add。系統將顯示Add New Access Profile視窗。

| Access Profile Name:                | example                                                                                              | (7/32 Characters Used)      |
|-------------------------------------|----------------------------------------------------------------------------------------------------|-----------------------------|
| Rule Priority:                      | 5                                                                                                    | (Range: 1 - 65535)          |
| Management Method:                  | All                                                                                                  |                             |
|                                     | Telnet                                                                                               |                             |
|                                     | Secure Telnet (SSH)                                                                                  |                             |
|                                     |                                                                                                    |                             |
|                                     | SNMP                                                                                                 | 5)                          |
| A .:                                |                                                                                                    |                             |
| Action:                             | Permit                                                                                               |                             |
| Applies to Interface:<br>Interface: | <ul> <li>All <ul> <li>User Defined</li> <li>Unit/Slot</li> <li>1/1 </li> <li>F</li> </ul> </li></ul> | Port GE1 💌 💿 LAG 🔟 💿 VLAN 🔟 |
| Applies to Source IP Address        | : 🔘 All 💿 User Defined                                                                               |                             |
| IP Version:                         | Version 6 Versio                                                                                     | n 4                         |
|                                     | 102 169 10 1                                                                                         |                             |
| IP Address:                         | 192.100.10.1                                                                                         |                             |
| IP Address:<br>Mask:                | Network Mask                                                                                         |                             |

步驟4.在Access Profile Name欄位中,輸入所需的訪問配置檔名稱。

步驟5.在Rule Priority欄位中輸入規則優先順序編號。它應該介於1和65535之間。封包應該與 規則相符,以便授予或拒絕對交換器的存取許可權。

步驟6.在Management Method欄位中,點選應為其定義規則的單選按鈕。

·全部 — 這會將規則分配給所有管理方法。

·Telnet — 僅允許或拒絕滿足telnet訪問配置檔案條件的使用者進行訪問。

·安全Telnet(SSH) — 僅允許或拒絕符合SSH訪問配置檔案條件的使用者進行訪問。

·HTTP — 只有符合HTTP訪問配置檔案條件的使用者才允許或拒絕訪問。

·安全HTTP(HTTPS) — 僅允許或拒絕符合HTTPS訪問配置檔案條件的使用者的訪問。

·SNMP — 僅允許或拒絕符合SNMP訪問配置檔案條件的使用者的訪問。

步驟7.在「操作」欄位中,按一下所需操作的單選按鈕。

·允許 — 如果使用者設定與配置檔案設定匹配,則允許訪問交換機。

·拒絕 — 如果使用者設定與設定檔設定相符,就會拒絕存取交換器。

步驟8.在Apply to Interface欄位中,按一下連線到規則的介面的單選按鈕。

·所有 — 規則對所有埠、VLAN和LAG有效

·使用者定義 — 規則僅對所選介面有效。

附註:如果您在步驟8中選擇了User Defined,請繼續執行步驟9,否則請跳到步驟10。

步驟9.在Interface欄位中,按一下所需介面的單選按鈕。

步驟10.在Apply to Source IP Address欄位中,點選訪問配置檔案所應用的源IP地址型別的單 選按鈕。

·所有 — 它對所有型別的IP地址均有效。

·使用者定義 — 僅對使用者定義的IP地址有效。

步驟11.在IP Version欄位中,按一下受支援的IP版本源地址的單選按鈕。

步驟12.在「IP地址」欄位中輸入源IP地址。

步驟13.在Mask欄位中,按一下所需子網掩碼格式的單選按鈕。

·網路掩碼 — 以255.255.255.0格式輸入子網掩碼。

·字首長度 — 輸入源IP地址中包含的網路位數。

步驟14.按一下Apply 以儲存組態。

| Access Profiles             |  |  |  |  |
|-----------------------------|--|--|--|--|
| Active Access Profile: None |  |  |  |  |
| Apply Cancel                |  |  |  |  |
| Access Profile Table        |  |  |  |  |
| Access Profile Name         |  |  |  |  |
| Console Only                |  |  |  |  |
| V example                   |  |  |  |  |
| Add Delete                  |  |  |  |  |
| Profile Rules Table         |  |  |  |  |

步驟15。(可選)要刪除訪問配置檔案,請點選所需的覈取方塊,然後點選刪除。

**附註**:配置檔案規則表允許您編輯訪問配置檔案,請參閱*管理訪問方法配置檔案規則在 Sx500系列堆疊式交換機上的配置*文章。